# Manage your Health Reimbursement Arrangement online at your convenience

## **Getting Started**

Log in to your online account at **www.tasconline.com.** If you have any issues logging into your account, please contact TASC at 608-241-1900 or 800-422-4661.

NOTE: All Participants are obligated to maintain up-to-date contact information in their online account; this includes email and mailing addresses, and phone numbers. TASC periodically sends important Plan notifications (regarding balances, deadlines, and/or Plan changes). We are not responsible for any consequences resulting from communications not received due to inaccurate contact information.

#### Account Summary

Click on the Accounts tab to view a summary of your account activity.

#### **Claims and Payments**

From the Accounts tab, select Claims to view the status of claims submitted or select Payments to view payment history.

For debit card claims, if applicable, you can verify if substantiation is required by reviewing Claim Status.

| ixisting User?        |                  |
|-----------------------|------------------|
| Login to your account |                  |
| Username              | Forgot Username? |
| Password              | Forgot Password? |
| Louis                 |                  |
| Login                 |                  |
| New User?             |                  |
| te your new username  | and password     |

| Home      | Dashboard | Accounts                       | Tools &<br>Support                                                                                                    | Profile             | Message Center       |                                | I Want to 🔻       |  |
|-----------|-----------|--------------------------------|----------------------------------------------------------------------------------------------------|---------------------|----------------------|--------------------------------|-------------------|--|
| Account S | Summary   | Αссοι                          | ints / Ac                                                                                                    | count               | Summary              |                                |                   |  |
| Claims    |           | The inform<br>healthcare       | ation displayed<br>benefits. View                                                                                                    | d on the Ad<br>More | count Summary page w | ill vary depending upon your s | pecific           |  |
| Payments  |           | EOB-201                        | 6-01-01-2016                                                                                                    | -12-31              |                      | Estimated Per Pay Period De    | duction: \$0.00 🔻 |  |
| Statement | ts        | Pay check de<br>will be detern | heck deductions are based on your election and the number of scheduled pay periods within the plan year. True deduction<br>determined by your employer. |                     |                      |                                |                   |  |

| Home                                                | Dashboard                                                                                         | Accounts    | Tools &<br>Support | Profile                | Message Center    |              | I Want to 🔻 |
|-----------------------------------------------------|---------------------------------------------------------------------------------------------------|-------------|--------------------|------------------------|-------------------|--------------|-------------|
| Account                                             | Summary                                                                                           | Accour      | nts / Cla          | ims                    |                   |              |             |
| Claims                                              |                                                                                                   | Date of Ser | rvice Accou        | nt                     | Merchant/Provider | Claim Status | Amount      |
| Payments                                            | )                                                                                                 | 11/15/2017  | TEST               | HRA-PE                 | -                 | Denied       | \$100.00    |
| Statemen                                            | ts                                                                                                | 08/09/2017  | EOB-2<br>2017-1    | 017-01-01-<br>12-31    | -                 | Denied       | \$100.00    |
| Claims                                              | Reset Filters                                                                                     | 09/15/2016  | EOB-0<br>2016-1    | 0-2016-01-01-<br>12-31 | -                 | Denied       | \$45.00     |
| Account                                             |                                                                                                   | 09/15/2016  | EOB-0<br>2016-1    | 0-2016-01-01-<br>12-31 | -                 | Denied       | \$5.00      |
| All Acco<br>01/01/20<br>EO<br>TES<br>01/01/20<br>EO | unts<br>17 - 12/31/2017<br>B-2017-01-01-2017<br>ST HRA-PE<br>16 - 12/31/2016<br>B-D-2016-01-01-20 |             |                    |                        |                   |              |             |
| Claim Sta<br>All Claim<br>Denied                    | atus<br>1 Statuses                                                                                |             |                    |                        |                   |              |             |

| Home      | Dashboard        | Accounts  | Tools &<br>Support | Profile  | Message Center |        | I Want to 🔻 |
|-----------|------------------|-----------|--------------------|----------|----------------|--------|-------------|
| Account S | Summary          | Αссοι     | unts / Pa          | yments   | 6              |        |             |
| Claims    |                  | Date •    | Nu                 | mber     | Method         | Status | Amount      |
| Payments  |                  | 02/12/201 | 6 <b>00</b> -      | 40000018 | Check          | Paid   | \$100.00    |
| Statement | 8                | 02/11/201 | 6 <b>00</b> 4      | 40000015 | Check          | Paid   | \$350.00    |
| Paymen    | ts Reset Filters |           |                    |          |                |        |             |

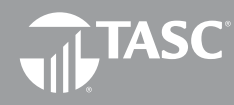

Fotal Administrative Services Corporation 2302 International Lane I Madison, WI 53704-3140 www.tasconline.com I 800.422.4661

## Online Claim Reimbursement

To submit a manual claim, select File A Claim from the home page and follow these easy instructions:

1. Select the account to pay from and payee and click Next.

 Click Upload Valid Documentation, click Browse, attach your claim documentation, and click Submit. You may click View Receipts to verify the correct document was uploaded. Click Next to complete the upload process.

IMPORTANT: Claims submitted without substantiation are not processed until substantiation is received.

- Enter the service start and service end date.
   NOTE: Each claim line item must be individually entered.
   Multiple claims submitted as one claim will be denied.
- Enter the claim amount.
   NOTE: This is the amount that is eligible for reimbursement from the Plan. This is not the total amount of the claim billed to the insurance carrier.
- 5. Enter the Provider.
- 6. Choose the service Category code and Type from the dropdown lists.
- 7. Enter a Description (this is required for a category of Other or Over-the-Counter).
- 8. Select the Recipient (the person that received the service). If the correct recipient is not listed, contact your employer to add eligible dependents.

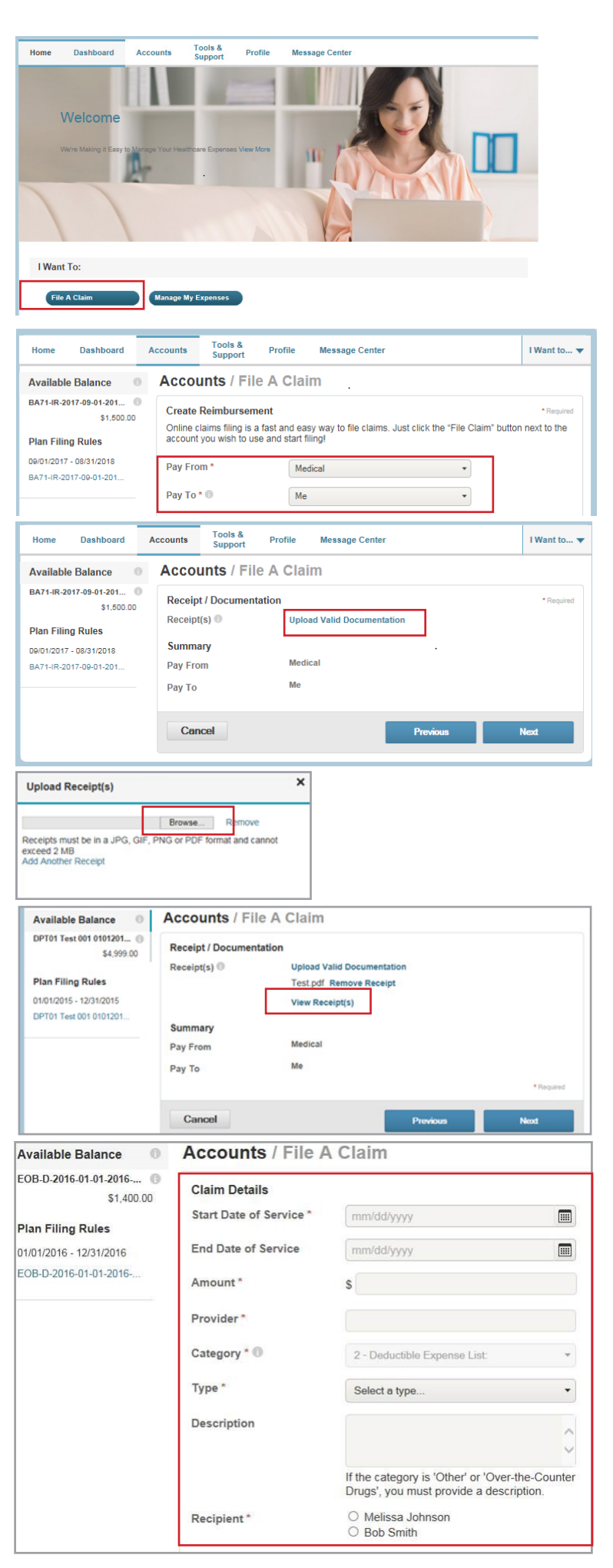

 At this point, you may edit the claim submitted by selecting Update. You may also add another claim by selecting Add Another and select Submit when finished.

Upon submission of claims, a confirmation screen will display with the submitted claim information.

#### **Direct Deposit Entry**

Your account defaults to Check Reimbursement. To set up Direct Deposit, select Tools & Support and Change Payment Method in the How Do I section. You may edit your direct deposit information any time.

|            | Available Balance                               | Accounts / Tr                                                                                                    | ransaction                                                                                               | Summary                                                                                                |                                                                                               |                                                                           |
|------------|-------------------------------------------------|----------------------------------------------------------------------------------------------------|----------------------------------------------------------------------------------------------------|----------------------------------------------------------------------------------------------------|-----------------------------------------------------------------------------------------------|---------------------------------------------------------------------------|
| v          | DPT01 Test 001 0101201  \$4,989.00 **           | Transaction Summ                                                                                                    | mary (1)                                                                                                 |                                                                                                    |                                                                                               |                                                                           |
| shed.      | ** Balance reflects claims not<br>yet submitted | From To                                                                                                    | Expense                                                                                                  | Amount                                                                                                 | Approved<br>Amount                                                                            |                                                                           |
| , incur    |                                                 | DPT01<br>Test 001<br>01012015-<br>12312015                                                                                     | Medical Copa                                                                                             | y \$10.00                                                                                              | \$10.00                                                                                       | Remove Update                                                             |
|            |                                                 | Total<br>Amount                                                                                                    |                                                                                                    | \$10.00                                                                                                | \$10.00                                                                                       |                                                                           |
|            |                                                 | Cancel                                                                                                    |                                                                                                    | Save k                                                                                                 | r Later Add                                                                                   | Another Submit                                                            |
| VIII       | Ausilable Belance                               | Accounte / Tr                                                                                                    | ansaction                                                                                                | Confirmat                                                                                              | ion                                                                                           |                                                                           |
|            | DPT01 Test 001 0101201  \$4,989.00              | Confirmation                                                                                                    | ansaction                                                                                                | commat                                                                                                 |                                                                                               |                                                                           |
|            |                                                 | Successfully Subm                                                                                                    | hitted                                                                                                   | To Amount                                                                                              | Approved Amount                                                                               | Receipt Status                                                            |
|            |                                                 | DPT01 Test 001 0101                                                                                                    | 2015-12312015                                                                                            | Me \$10.00                                                                                             | \$10.00                                                                                       | Uploaded(1)<br>Upload another Receipt                                     |
|            |                                                 | Total Approved Amou                                                                                                    | nt                                                                                                    |                                                                                                    | \$10.00                                                                                       |                                                                           |
|            |                                                 |                                                                                                    |                                                                                                    |                                                                                                    |                                                                                               |                                                                           |
|            | Home Dashboard A                                | Accounts Tools &<br>Support                                                                                                    | Profile N                                                                                                | lessage Center                                                                                         |                                                                                               | I Want to 🔻                                                               |
| un         | Tools & Support                                 |                                                                                                    |                                                                                                    |                                                                                                    |                                                                                               |                                                                           |
| up<br>nont | Documents & Forms                               |                                                                                                    | Но                                                                                                    | ow Do I?                                                                                               |                                                                                               |                                                                           |
| act        | Forms<br>No forms are currently ava             | ailable.                                                                                                    | L                                                                                                    | Change Payment<br>Update Notification                                                                  | Method<br>on Preferences                                                                      |                                                                           |
|            | Plan Summaries                                  |                                                                                                    |                                                                                                    | Link Healthcare C                                                                                      | Claim Data                                                                                    |                                                                           |
|            | No plan summaries are cu                        | irrently available.                                                                                                    | Q                                                                                                    | uick Links                                                                                             |                                                                                               |                                                                           |
|            | No agreements are currer                        | ntly available.                                                                                                    |                                                                                                    | NO QUICK IINKS AR                                                                                      | e currenuy availabi                                                                           | e.                                                                        |
|            |                                                 |                                                                                                    |                                                                                                    |                                                                                                    |                                                                                               |                                                                           |
|            | *Reinbursement Metho                            | d: C Direct Deposit<br>Reinbursement a<br>business hours al<br>been deposited a<br>account numberi<br>Check<br>Reinbursement c | mounts will be de<br>foer advice of dep<br>ind are available f<br>ie.g. voided chec<br>hecks will be sen | posited to your o<br>osit notification.<br>or use. You must<br>k) for direct depo<br>t to your home vi | designated bank a<br>Please verify with<br>provide a form an<br>sit services.<br>ia U.S. Mail | count within 24-48<br>your bank that funds have<br>d venification of your |
|            | * Required field                                | Change Paymen                                                                                                    | t Method                                                                                                 | Cancel                                                                                                 |                                                                                               |                                                                           |
|            |                                                 | DI                                                                                                    | c                                                                                                    |                                                                                                    |                                                                                               |                                                                           |
|            | Add Bank Account                                | Direct Deposit                                                                                                    | Setup                                                                                                    |                                                                                                    |                                                                                               |                                                                           |

## Update Profile Information

View your personal information by selecting Profile. Edit your banking information or login information by selecting the links on the left navigation. You may contact your employer to add eligible dependents.

## Frequently Asked Questions

For a comprehensive guide to Frequently Asked Questions, select Tools & Support.

#### Contact Us

Select Tools & Support for contact information. TASC HRA will respond to the email address provided unless otherwise specified.

| Enter your bank account i                                                                                  | information to setup your                                                                                                    | direct deposit account.                        |                                                                    |                                                      |                            |
|----------------------------------------------------------------------------------------------------|----------------------------------------------------------------------------------------------------|------------------------------------------------|--------------------------------------------------------------------|------------------------------------------------------|----------------------------|
| Routing Number: *<br>Account Number: *<br>Confirm Account Number<br>Account Type: *<br>Account Nickname: * | er."                                                                                                    |                                                |                                                                    |                                                      |                            |
| above.                                                                                                    | bon for your bank. This in                                                                                                    | formation may be pre-filled                    | for you based on the rou                                           | long number                                          | you entered                |
| Address Line 1:4                                                                                           |                                                                                                    |                                                |                                                                    |                                                      |                            |
| Address Line 1:*<br>City:*                                                                                 | Accounts Tools &<br>Support                                                                                                    | Profile Message                                | Center                                                             |                                                      | I Want to                  |
| Address Line 1.*<br>City:*                                                                                 | Accounts Tools &<br>Support<br>Profile / Profi                                                                                                    | Profile Message                                | Center                                                             |                                                      | I Want to                  |
| Address Line 1<br>City<br>Home Dashboard<br>rofile<br>anking                                               | Accounts Tools &<br>Support<br>Profile / Profi                                                                                                    | Profile Message<br>Ile Summary<br>View Profile | Center                                                             |                                                      | I Want to                  |
| Address Line 1:<br>City<br>tome Dashboard<br>rofile<br>anking<br>ogin Information                          | Accounts Tools &<br>Support<br>Profile / Profil<br>Profile<br>Melissa Johnson<br>Home Address<br>888 Johnson Road<br>Madison, Wi S3704<br>United States<br>Mailing Address<br>888 Johnson Road                                            | Profile Message<br>Ile Summary<br>View Profile | Center<br>Bob Smith<br>Birth Date: 7/1/1970<br>Student: No<br>Vrew | Junior Smit<br>Birth Date: 1<br>Student: No<br>View  | I Want to<br>th<br>/1/2000 |
| Address Line 1:<br>City:<br>ome Dashboard<br>offic<br>unking<br>ungin Information                          | Accounts Tools &<br>Support<br>Profile / Profil<br>Profile<br>Melissa Johnson<br>Home Address<br>888 Johnson Road<br>Madison, Wi 53704<br>United States<br>MasJinhson Road<br>Madison, Wi 53704<br>United States                          | Profile Message<br>Ile Summary<br>View Profile | Center<br>Bob Smith<br>Birth Date: 7/1/1970<br>Student: No<br>View | Junior Smith<br>Birth Date: 1<br>Student: No<br>View | 1 Want to                  |
| Address Line 1.*<br>City.*<br>ome Dashboard<br>offie<br>unking<br>gin Information                          | Accounts Tools &<br>Support<br>Profile / Profil<br>Profile<br>Meliasa Johnson<br>Hordina Address<br>888 Johnson Road<br>Mediason, WI 53704<br>United States<br>Mediang Address<br>B88 Johnson Road<br>Mediason, WI 53704<br>United States | Profile Message<br>Ile Summary<br>View Profile | Center  Dependents Bob Smith Birth Date: 7/1/1970 Student: No View | Junior Smit<br>Bith Date :<br>Student: No<br>View    | 1 Want to<br>h<br>/1/2000  |

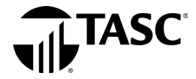